# Procedures for Processing Financial Aid SAP & SAP Appeals through Campus Logic

# **Process Summary**

At End of Term (EOT) SAP reports are run and reviewed for accuracy. EGSC submits list to Campus Logic who sends letters to all students informing them of their SAP status. Students who have had their financial aid suspended may appeal by uploading an appeal letter and other documents to Campus Logic. The financial aid office will then prepare review documents for the SAP Appeal Committee. The decision is then entered into Campus Logic and a notification is sent to the Appeal applicant.

# **EOT SAP Notification**

- 1. After Registrar completes EOT processing
  - a. Financial Aid Office runs Agros Report (SAP/EOT SAP Review)
  - b. Financail Aid Office reviews PrevSAP column for APLANs
    - i. Verify whether APLAN conditions met and adjust EOTSAPRCode column
      - ii. Save adjusted report
- 2. Prepare & Send List for Campus Logic using adjusted EOT SAP Review a. Delete unneccary columns
- 3. SAP Letters will be sent to student email from Campus Logic (samples below).
  - a. Good Standing
  - b. Warning
  - c. Suspended
  - d. Academic Plan (for students continuing on APLAN)

# **SAP Appeal Process**

Students wanting to appeal their FA Suspension will receive instructions on their SAP Suspension Letter informing them that the Appeal Process is now completed through Campus Logic (a link will be provided).

Financial Aid Suspension letters trigger a form request be set up in Campus Logic. When a student signs into Campus Logic in the needs action tab a message to complete a SAP Appeal will appear. The student will then click the "Manage Requestes" button and they will be brought to the SAP Appeal Application.

| AALIYAH TESTINGDV1                                                                                                    |                      |                     |                                         |                 |                 |            |  |
|----------------------------------------------------------------------------------------------------|----------------------|---------------------|-----------------------------------------|-----------------|-----------------|------------|--|
| Student ID:                                                                                                    | 93010000             | Student Type:       | Student With SSN & ISIR                 | Account Status: | Account Created |            |  |
| Workflow:                                                                                                    | 2023-2024 SAP Appeal | Tracking Group:     | Spring 2024                             | Outcome:        | N/A             |            |  |
| Created on:                                                                                                    | 03/12/2024 12:43 PM  | Reason for Request: | Did not meet SAP for Spring 24. 🗹       | Outcome Date:   |                 |            |  |
| Status:                                                                                                    | Collecting documents |                     | by Erica Hampson<br>03/12/2024 12:43 PM | Comments:       | nments:         |            |  |
| Last Status Update:                                                                                                    | 03/12/2024 12:43 PM  | ISIR ID:            | TE1                                     |                 |                 |            |  |
|                                                                                                    |                      |                     |                                         |                 |                 |            |  |
| Review Stude                                                                                                    | nt View              |                     |                                         |                 |                 |            |  |
| 2023 - 2024 SAP Appeal<br>Below is the list of items the Office of Financial Aid needs you to complete for the satisfactory academic progress appeal process. Click on any section to view the detailed list of<br>requirements. |                      |                     |                                         |                 |                 |            |  |
|                                                                                                    |                      |                     |                                         |                 |                 | SAP Appeal |  |
|                                                                                                    |                      |                     |                                         |                 |                 |            |  |

1. The student will open the drop-down bar to start the Appeal process, as shown below.

| SAP Appeal                                                                                                    |             | V |  |  |
|----------------------------------------------------------------------------------------------------|-------------|---|--|--|
| You have been identified as having failed to meet Satisfactory Academic Progress. To continue with your SAP appeal you must complete the SAP Appeal web<br>form. When completing the web form you must provide the following in your signed statement:<br>• Extenuating circumstances that caused you to fail to meet Satisfactory Academic Progress<br>• What has changed that will enable you to meet Satisfactory Academic Progress at the next evaluation<br>• The steps you will take to ensure you continue to meet Satisfactory Academic Progress in the future |             |   |  |  |
| You may be required to provide supporting documentation of your extenuating circumstances.                                                                                                    |             |   |  |  |
| Did not meet SAP for Spring 24.                                                                                                    |             |   |  |  |
| Appeal Status: Open                                                                                                    |             |   |  |  |
| SAP Appeal Web Form                                                                                                    | C View Form |   |  |  |
|                                                                                                    | e view form |   |  |  |
|                                                                                                    | Submit      |   |  |  |

2. Checking the SAP Appeal Web Form circle opens the application instructions.

2023/2024 Satisfactory Academic Progress Appeal

2023/2024 Satisfactory Academic Progress Appeal

| > | Instructions<br>Demographics<br>Statement<br>Review & Sign | Instructions<br>After a review of your academic history it has been determined that you are not meeting one or more of the standards established in the Satisfactory Academic Progress (SAP)<br>Policy. You can appeal this decision by providing additional information surrounding the unusual circumstances beyond your control that has led to not meeting the SAP standards.<br>Please contact the Office of Financial Ald for additional information or if you have questions.<br>For detailed information on the SAP Policy at East Georgia State College please <u>click here</u> . |
|---|------------------------------------------------------------|----------------------------------------------------------------------------------------------------|
| • | Return to Student Tasks                                    |                                                                                                    |

3. Clicking Continue opens the next page. The student confirms demographics accuracy.

Continue →

| Instructions<br>> Demographics<br>Statement<br>Review & Sign<br>Return to Student Tasks | Demographics<br>Please correct the following information if needed.<br>• First Name:<br>AALIYAH<br>• Last Name:<br>TESTINGDV1<br>• Phone:<br>(480) 555-1200 |      |
|-----------------------------------------------------------------------------------------|----------------------------------------------------------------------------------------------------|------|
|                                                                                         | ← Back Contin                                                                                                    | nue→ |

4. Student writes statement and indicates whether supporting documentation will be submitted, and clicks continue.

### 2023/2024 Satisfactory Academic Progress Appeal

| Instructions<br>Demographics                | Signed Statement Request Instructions                                                                                                    |
|---------------------------------------------|----------------------------------------------------------------------------------------------------|
| > Statement<br>Review & Sign                | Please provide the following to the Office of Financial Aid at your Institution.                                                                                                    |
| <ul> <li>Return to Student Tasks</li> </ul> | 1. A detailed statement that includes the tollowing information:     Extenuating circumstances that caused you to fail to meet Satisfactory Academic Progress.     What has changed that will enable you to meet Satisfactory Academic Progress at the next evaluation.     The steps you will take to ensure you continue to meet Satisfactory Academic Progress in the future. |
|                                             | Did not meet SAP for Spring 24.                                                                                                    |
|                                             | □ I will provide supporting documentation.                                                                                                    |
|                                             |                                                                                                    |
|                                             | ← Back                                                                                                    |

5. Student reviews form and provides an electronic signature.

| 2023/2024 Satisfactory Academic Progress Appeal               |                                                                                                    |                                                                                                    |                                                                                                    |                                                                                     |                                                     |                                                                                             |
|---------------------------------------------------------------|----------------------------------------------------------------------------------------------------|----------------------------------------------------------------------------------------------------|----------------------------------------------------------------------------------------------------|-------------------------------------------------------------------------------------|-----------------------------------------------------|---------------------------------------------------------------------------------------------|
| Instructions<br>Demographics<br>Statement<br>P. Review S.Sign | East Georgia State College<br>131 College Circle<br>Swälhsboro, GA 30401<br>(478) 289-2169 Sandbox                                                                                                    | <sub>Sandbox</sub><br>Sandbox                                                                                                    | <sub>Sandbox</sub><br>Sandbox                                                                                        | san <sup>dbox</sup><br>Sandbox                                                      | Sandbox<br>Sandbox                                  | tory Academic Progress Appeal<br>AALIVEHTESTINGDV1<br>5000000000000000000000000000000000000 |
| Return to Student Tasks                                       | Instructionsesting                                                                                                    | Testing                                                                                                    | resting                                                                                                    | resting                                                                             | Testing                                             | Testi                                                                                       |
|                                                               | After a review of your academic history it i<br>dictinuity of the second second se | as been determined that you are not meeting or<br>is led to not meeting the SAP standards. Please o                                                                                                    | ne or more of the standards established in the Satisfact<br>ontact the Office of Financial Aid for additional inform | tory Academic Progress (SAP) Policy. You can app<br>attoriar if you have questions. | peal this decision by providing additional informa  | tion surrounding the unusual                                                                |
|                                                               | For detailed information on the SAP Policy                                                                                                    | at East Georgia State College prease <u>click here</u> .                                                                                                    |                                                                                                    |                                                                                     |                                                     |                                                                                             |
|                                                               | Demographics<br>Please correct the following information if                                                                                                    | needed.                                                                                                    |                                                                                                    |                                                                                     |                                                     |                                                                                             |
|                                                               | - First Name:<br>AALIYAH                                                                                                    |                                                                                                    |                                                                                                    |                                                                                     |                                                     |                                                                                             |
|                                                               | Last Name:<br>TESTINGDV1                                                                                                    |                                                                                                    |                                                                                                    |                                                                                     |                                                     |                                                                                             |
|                                                               | Phone:     (480) 555-1200                                                                                                    |                                                                                                    |                                                                                                    |                                                                                     |                                                     |                                                                                             |
|                                                               | Signed Statement Request Instru                                                                                                    | uctions                                                                                                    |                                                                                                    |                                                                                     |                                                     |                                                                                             |
|                                                               | Please provide the following to the Umd e<br>1. A detailed statement that includes the for<br>Extenuating dircumstances that caus<br>What has changed that will enable y<br>The steps you will take to ensure you                                                                                                    | of Financial Alia at your institution.<br>Illowing information:<br>sed you to fail to meet Satisfactory Academic Pro<br>ou to meet Satisfactory Academic Progress at th<br>u continue to meet Satisfactory Academic Progr | ogress.<br>ve next evaluation.<br>ess in the future.                                                                 |                                                                                     |                                                     |                                                                                             |
|                                                               |                                                                                                    |                                                                                                    |                                                                                                    |                                                                                     |                                                     |                                                                                             |
|                                                               | I will provide supporting documentation                                                                                                    | r.                                                                                                    |                                                                                                    |                                                                                     |                                                     |                                                                                             |
|                                                               | Certification and Signatures                                                                                                    |                                                                                                    |                                                                                                    |                                                                                     |                                                     |                                                                                             |
|                                                               | Each person signing this worksheet certifie<br>The student must sign and date this form.                                                                                                    | is that all of the information reported on it is con                                                                                                    | npiete and correct. WARNING: If you purposely give h                                                                 | alse or misleading information on this workshee                                     | et, you may be fined, be sentenced to jail, or both | n.                                                                                          |
|                                                               |                                                                                                    |                                                                                                    |                                                                                                    |                                                                                     |                                                     |                                                                                             |
|                                                               |                                                                                                    |                                                                                                    |                                                                                                    |                                                                                     |                                                     |                                                                                             |
|                                                               | Student's Signature                                                                                                    |                                                                                                    |                                                                                                    |                                                                                     | Date                                                |                                                                                             |
|                                                               | Converte Classification (antipant)                                                                                                    |                                                                                                    |                                                                                                    |                                                                                     | Data                                                |                                                                                             |
|                                                               | Strates Semante (001009)                                                                                                    |                                                                                                    |                                                                                                    |                                                                                     | Lista                                               |                                                                                             |

6. The student is brought back to the first page and is able to upload supporting documents. Upon completion, the student clicks on "submit" and the form is stored for Committee Review.

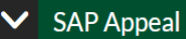

You have been identified as having failed to meet Satisfactory Academic Progress. To continue with your SAP appeal you must complete the SAP Appeal web form. When completing the web form you must provide the following in your signed statement:

- Extenuating circumstances that caused you to fail to meet Satisfactory Academic Progress
- What has changed that will enable you to meet Satisfactory Academic Progress at the next evaluation
- The steps you will take to ensure you continue to meet Satisfactory Academic Progress in the future

You may be required to provide supporting documentation of your extenuating circumstances.

| Point not meet SAP for Spring 24. |                      |  |  |  |
|-----------------------------------|----------------------|--|--|--|
| Appeal Status: Open               |                      |  |  |  |
| SAP Appeal Web Form               | <b>id</b> ∕View Form |  |  |  |
|                                   | Submit               |  |  |  |

After Review, Campus Logic is updated with decision and a confirmation is sent to the student.

Sample SAP Letters

1. Good Standing Letter

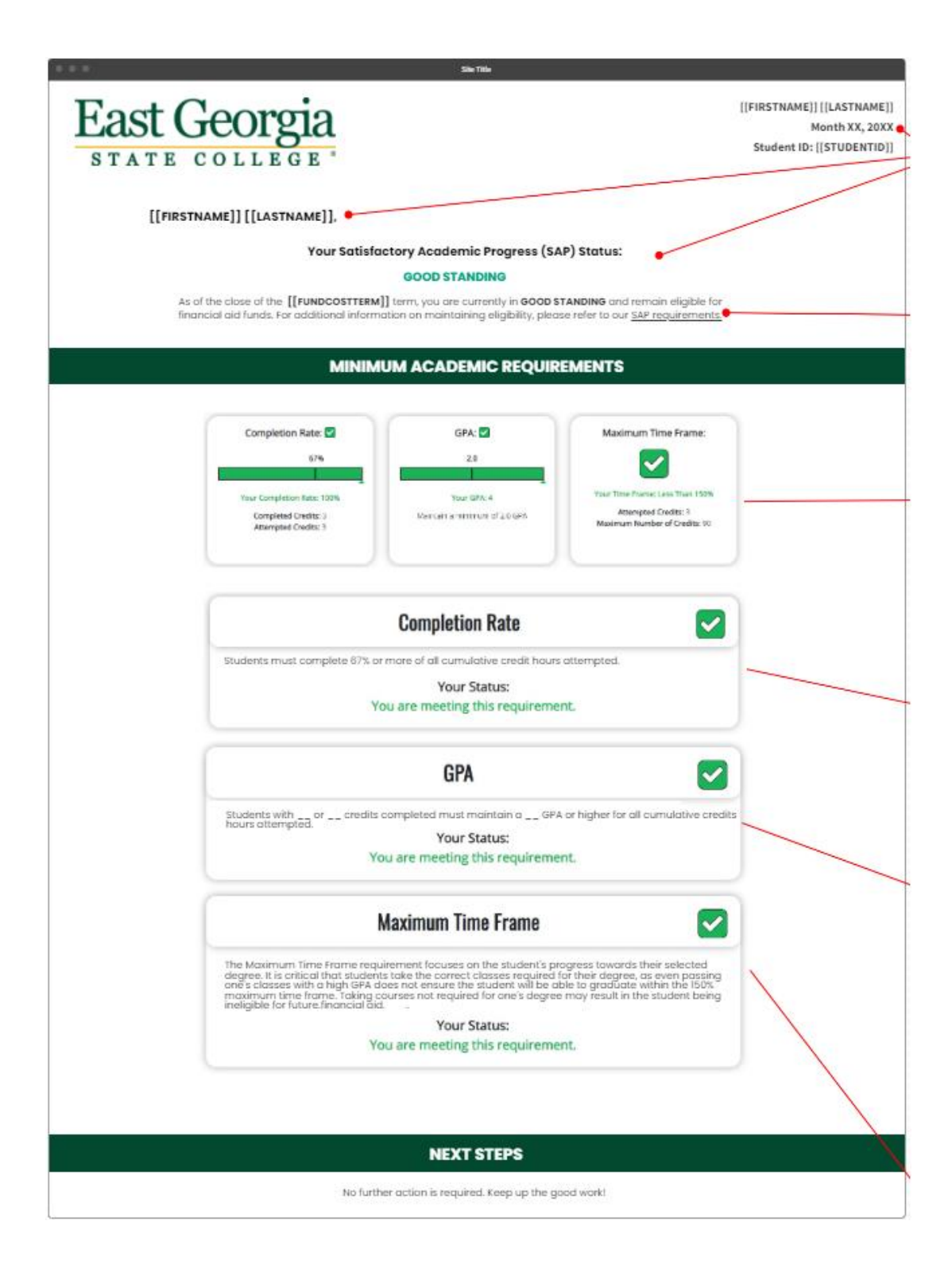

2. Warning Letter

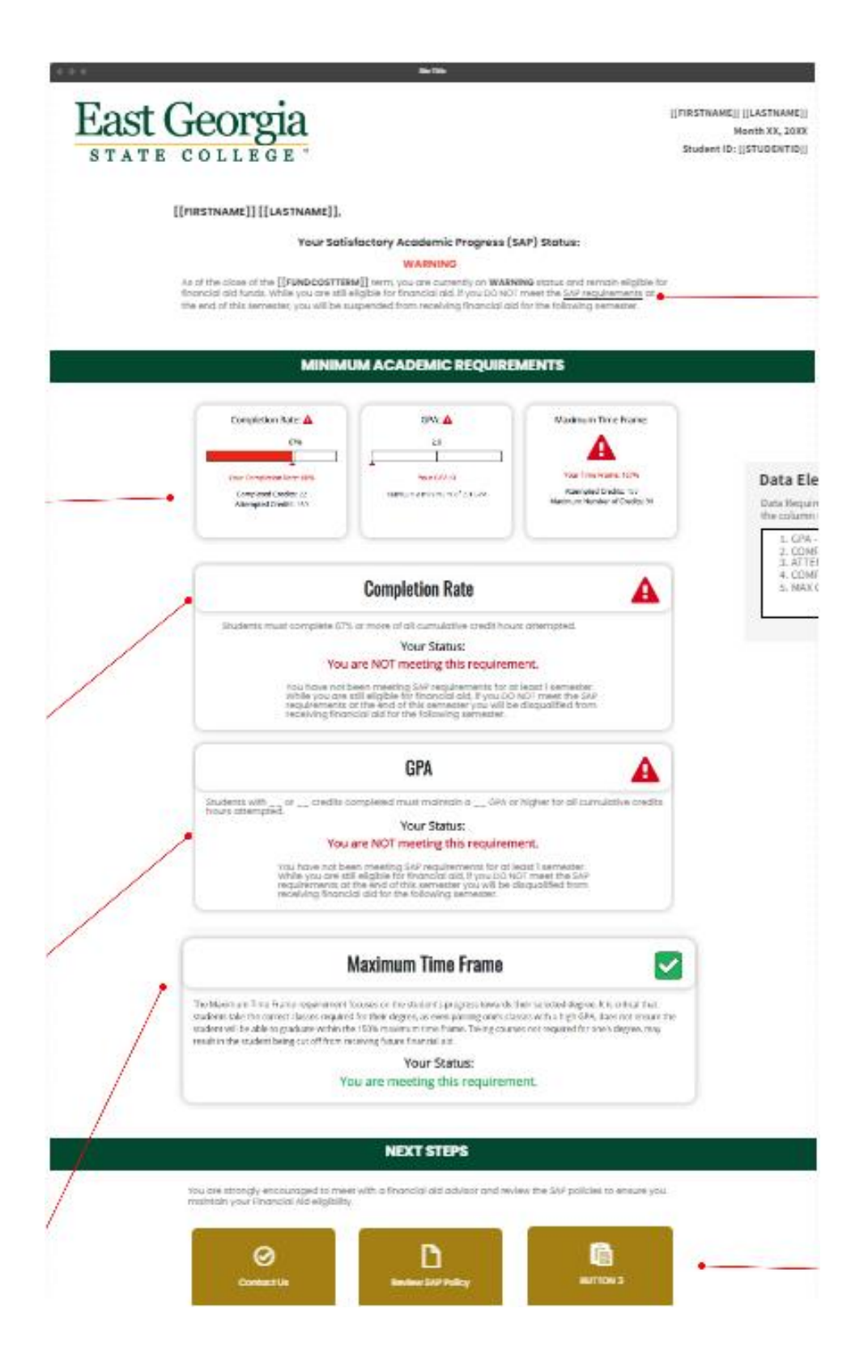

3. Suspend Letter

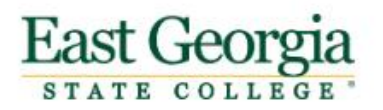

[[FIRSTNAME]] [[LASTNAME]] Month XX, 20XX Student ID: [[STUDENTID]]

## [[FIRSTNAME]] [[LASTNAME]],

# Your Satisfactory Academic Progress (SAP) Status:

#### SUSPENDED

As of the [[FUNDCOSTTERM]] term, you are currently on Suspended status and we regret to inform you that we cannot offer you financial aid at this time. You are welcome to appeal this decision should you believe that special circumstances warrant a review of your progress. To appeal, please follow the instructions in the NEXT STEPS section of this letter.

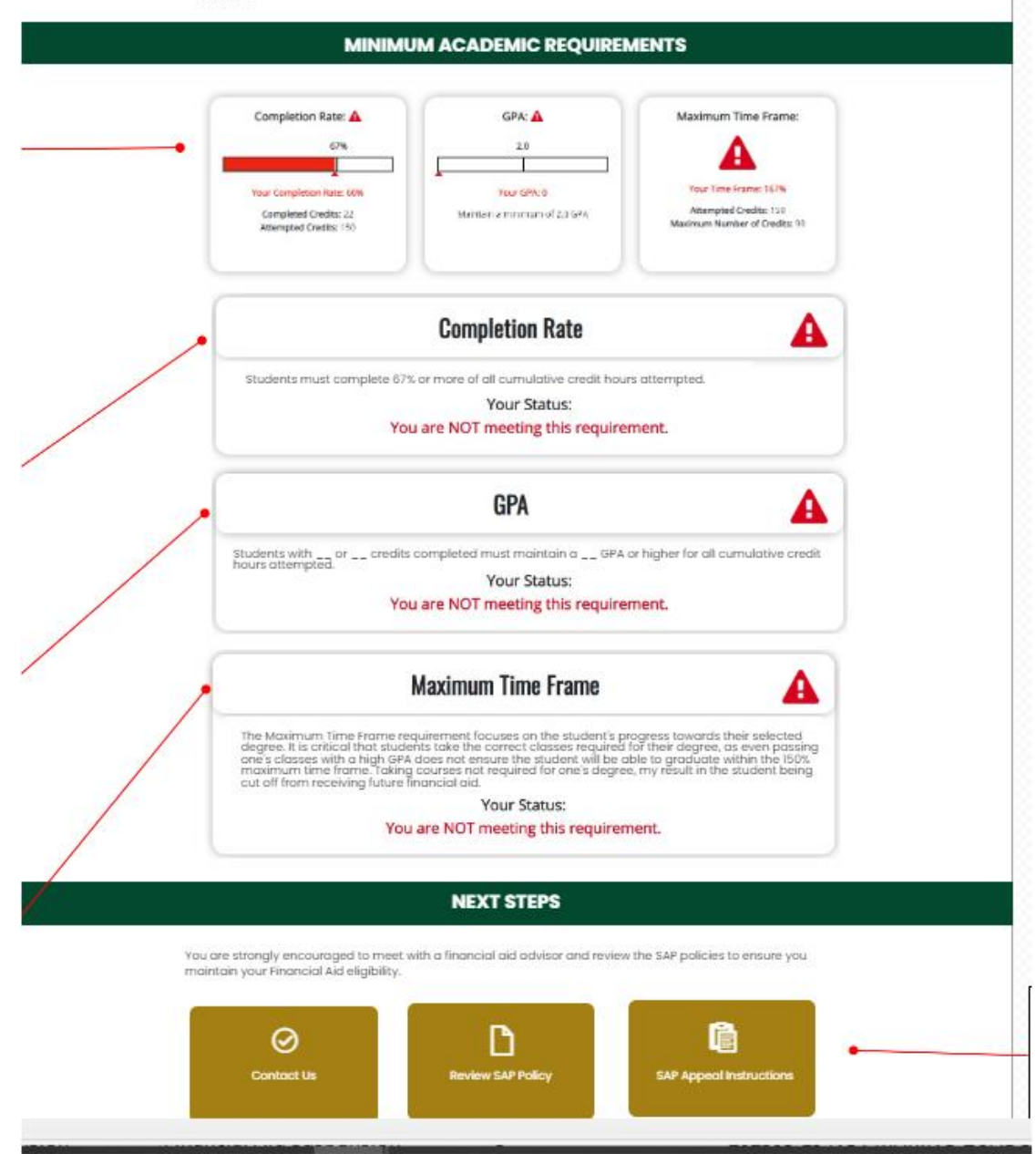

4. Academic Plan Letter

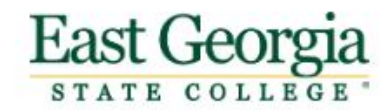

[[FIRSTNAME]] [[LASTNAME]] Month XX, 20XX Student ID: [[STUDENTID]]

### [[FIRSTNAME]] [[LASTNAME]],

### Your Satisfactory Academic Progress (SAP) Status:

### FINANCIAL AID ACADEMIC PLAN STATUS

As of the [[FUNDCOSTTERM]] term, you are currently on Financial Aid Academic Plan status. This means that you will receive your financial aid for the upcoming semester, even though you are not currently meeting the requirements. At the end of that semester, we will review your academic transcript to see if you have met the conditions of your academic plan. If you have not met the requirements of your academic plan, you will be placed on financial aid suspension and we will notify you regarding the appeal process that may allow you to continue to receive financial aid.

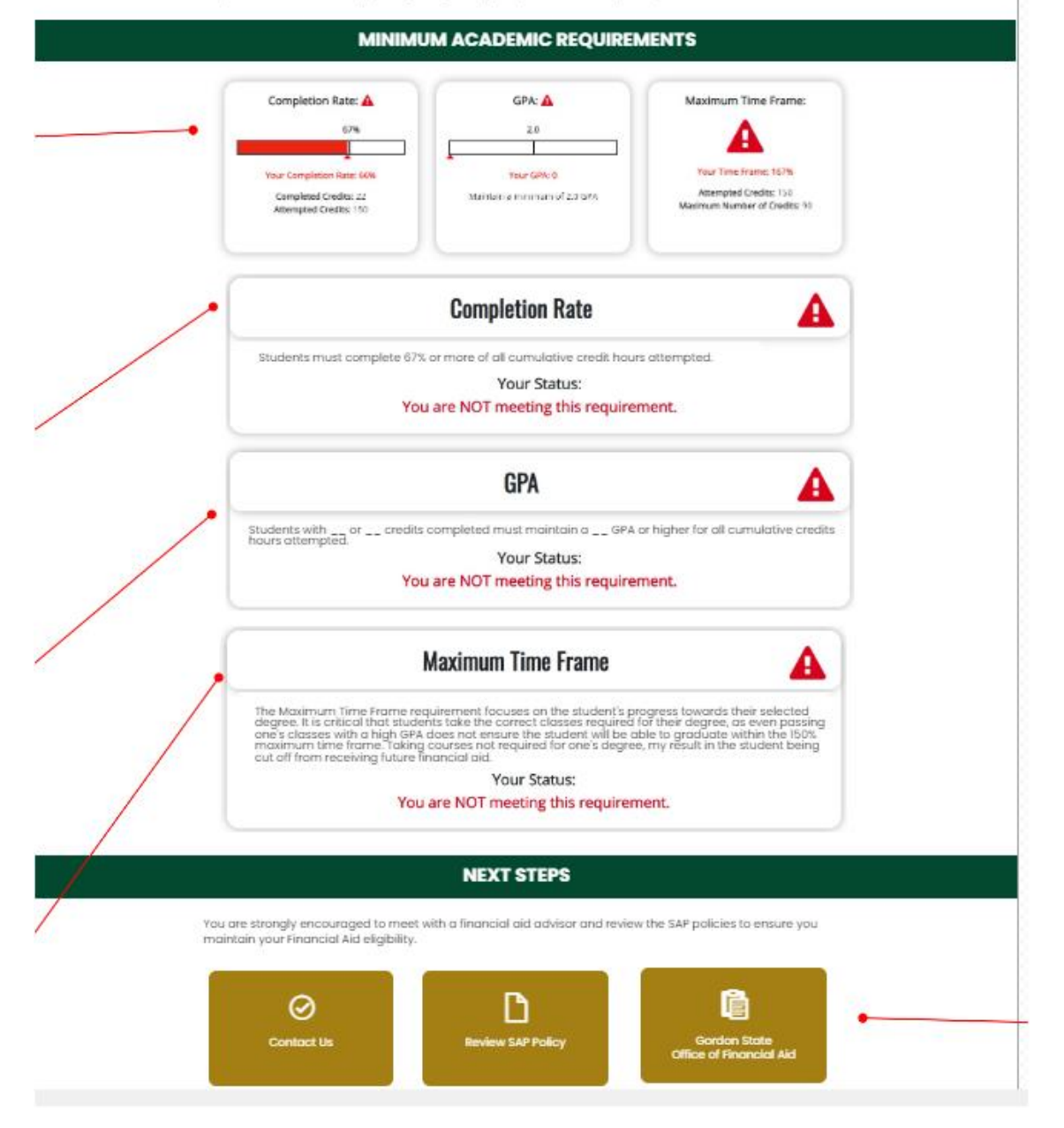